# FUNCTION MODES DESCRIPTION

Use the joystick **I** to change the mode

# Mode BOOST

Press the joystick work to enter in the BOOST mode.

Use the joystick **I** to make blink the duration or the temperature.

#### When the value is blinking use the joystick on adjust:

- The duration with duration in hours « Hour » when it's less than 24 h or in days « day ».

📓 🗘 Auto 🕻

- The desired temperature for this duration (adjustable between 5 and 37°C)

To valid your adjustments press the joystick .

To leave the BOOST mode before the end duration, press the Q key.

## Mode COMFORT

Use this function to set your installation in comfort mode.

Use the joystick on to adjust the setting temperature. (Default setting 21°C)

### Auto Mode AUTO

Use this mode so that your installation follows the pilot wire orders When the thermostat receives an order the logo  $^{\textcircled{}}$  appears.

You can check this order by pressing 2 seconds on the joystick **.** The title of the order is displayed during 5 seconds on the left of the display, the temperature displayed is the new calculated setting temperature.

#### Orders description:

- 1 => setting temperature 1°C
- 2 => setting temperature 2°C
- 4 => setting temperature 4°C
- **OFF** => the system is shut OFF
- A\_F => Anti Freeze mode => setting temperature = 7°C

# Mode REDUCED

Use this function to set your installation in comfort mode.

Use the joystick () to adjust the setting temperature. (Default setting 17°C)

#### () Keyboard lock and unlock function.

Available in all modes.

To lock the key board, maintains the joystick pressed and press the key at the same time, then the symbol "0" "appears.

To unlock the key board repeat this procedure, (the symbol " )" will to disappear)

#### Error codes

Error on the External (Floor) sensor => **Err** and *T* are blinks. Error on the internal sensor => **Err** and are blinks.

# **INSTALLER'S AND USER'S PARAMETERS**

Your thermostat has 2 advanced menus.

In order to enter a menu, use joystick  $\blacktriangleleft$ , and select B Auto A

The first menu is meant for the end user. Keep pushing the Key for 5 seconds. The second menu is meant for the system installer.

Keep pushing the joystick 🔎 key for 10 seconds or 5sec after the first menu.

Once you have chosen a menu, go to the parameter which you can change by using

Use the joystick to modify and confirm by pushing the joystick

To leave the parameter menu, choose « End » and push

\* Press the Q kev to reload the parameter value to the factory default value.

| Parameters |          | User's Menu                                                                                                    |                          |                   |  |
|------------|----------|----------------------------------------------------------------------------------------------------|--------------------------|-------------------|--|
| numbers    | names    | Description of the parameter                                                                                                    | Works adjustment         | Other regulations |  |
| 01         | °C °F    | Select a type "o" on the display                                                                                                    | °C                       | °F                |  |
| 02         | CAL Air  | Calibration of the internal probe<br>(The calibration must be done after 12H working<br>with the same setting temperature. Check the<br>room temperature with a thermometer and enter<br>the reel value) | Air sensor + <b>0</b> °C | From -5°C to +5°C |  |
| 03         | CAL Flor | Calibration of the external probe (if connected)<br>(The calibration must be done same as above)                                                                                                    | Floor sensor + 0°C       | From -5°C to +5°C |  |
| 09         | End      | To exit the user's menu<br>The software version is displayed on the bottom                                                                                                    | FLUS n x.xx              |                   |  |

| Parameters |             | Installer's Menu                                                                                            |                                         |                                                                                                    |  |
|------------|-------------|----------------------------------------------------------------------------------------------------|-----------------------------------------|----------------------------------------------------------------------------------------------------|--|
| numbers    | names       | Description of the parameter                                                                                | Works adjustment                        | Other regulation                                                                                                    |  |
| 11         | SENS        | Selection of the sensor for regulation                                                                      | « <b>Air Only</b> »<br>Room sensor only | <ul> <li>« Air Lo »</li> <li>Room sensor with floor limitation<br/>(Low limitation)</li> <li>« Air Hi »</li> <li>Room sensor with floor limitation<br/>(Hight limitation)</li> <li>« Air LoHi »</li> <li>Room sensor with floor limitation<br/>(Hight and Low limitation)</li> <li>« Flor Only »</li> <li>Floor sensor only</li> </ul> |  |
| 12         | rEGU        | Selection of regulation type                                                                                | « bp » Proportional band                | « hyst »<br>Static differential of 0.5°C                                                                                                    |  |
| 13         | t Cy        | Selection of the proportional band duration in<br>minutes                                                   | « 10 »                                  | Electrical Floor heating « <b>10</b> »<br>Panel Heater « <b>10</b> »                                                                                                    |  |
| 14         | t on        | Minimal starting time in minutes                                                                            | « 002 »                                 | Adjustable 0 to 5                                                                                                    |  |
| 15         | t off       | Minimal resting time between 2 heating cycles in<br>minutes                                                 | « 003 »                                 | Adjustable 0 to 5                                                                                                    |  |
| 16         | bp          | Value of the proportional band in °C                                                                        | « 4.0»                                  | Adjustable 1°C to 7°C                                                                                                    |  |
| 17         | Load        | Value of the connected load in Watts                                                                        | «1500 »                                 | «500» For Load < 500W «100» For 500 < Load < 100W «1500» For 1000 < Load < 1500W «2000» For 1000 < Load < 2000W «2500» For 1500 < Load < 2500W «3000» For 2500 < Load < 3000W «3500» For 3000 < Load < 3500W                                                                                                    |  |
| 18         | FL.Li<br>Lo | Lower limit of the floor temperature. Only<br>effective if the external probe is connected and<br>selected. | « 18°C »                                | From 5°C to <b>« FL.Li »</b><br>Lo                                                                                                    |  |
| 19         | FL.Li<br>Hi | Upper limit of the floor temperature. Only effective if the external probe is connected and selected.       | « 28°C »                                | From « FL.Li »to 37°C<br>Hi                                                                                                    |  |
| 20         | ALL reset   | This parameter allows you to choose the works adjustments                                                   | Keep pressing 🔘 during a few seconds    |                                                                                                    |  |
| 29         | End         | To exit the installer's menu                                                                                |                                         |                                                                                                    |  |

# **USER GUIDE**

# Flush mounting digital thermostat with 6 orders pilot wire

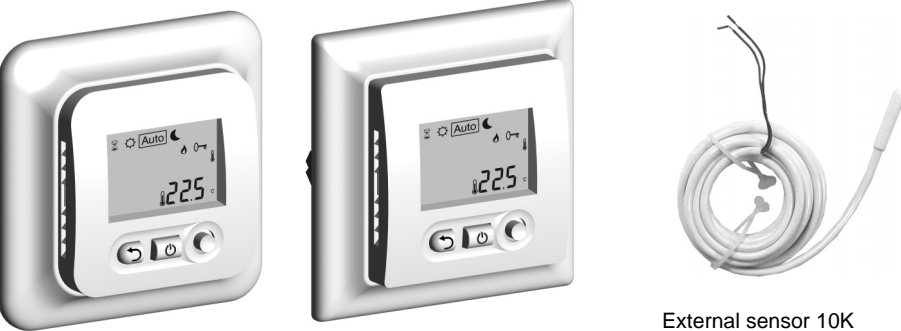

| Measuring accuracy        | 0.1°C                                              |
|---------------------------|----------------------------------------------------|
| Operating temperature     | 0°C - 50°C                                         |
| Setting temperature range | 5° C – 37° C by 0.5° C step                        |
| Regulation                | Integral proportional band or Static differential. |
| Characteristics           | (adjustable in the installer's menu)               |
| Electrical Protection     | Class II - IP21                                    |
| Color                     | Polar White RAL 9010                               |
| LCD back light            | Amber                                              |
| Main Switch               | Two poles 16A                                      |
| Power supply              | 230Vac +/- 10% 50Hz                                |
| Output                    | Relay 16A 250Vac resistive load (AC1)              |
| Type of external sensor   | CTN 10K 3M                                         |
| Software version          | The version is indicated in the installer menu.    |

# **DISPLAY & KEY**

**1:** Operating mode. (The active mode is framed)

A: Escape key (to exit the current menu or reload the

**C:** Joystick (To change mode or current value)

- 2: Title of the parameter when "7" is displayed.
   3: Setting temperature or parameter value when "7" is displayed.
- 4: Type of sensor selected.5: Heating indicator.
- 6: Keyboard locked indicator.

factory setting value)

B: Main switch

- 7: Installer's or user's menu number.
- 8: Room or floor temperature indicator Only in the user's menu.
- 🕈 🗘 Auto 🅻 7€ 2 B С PPL IMP 1575 A

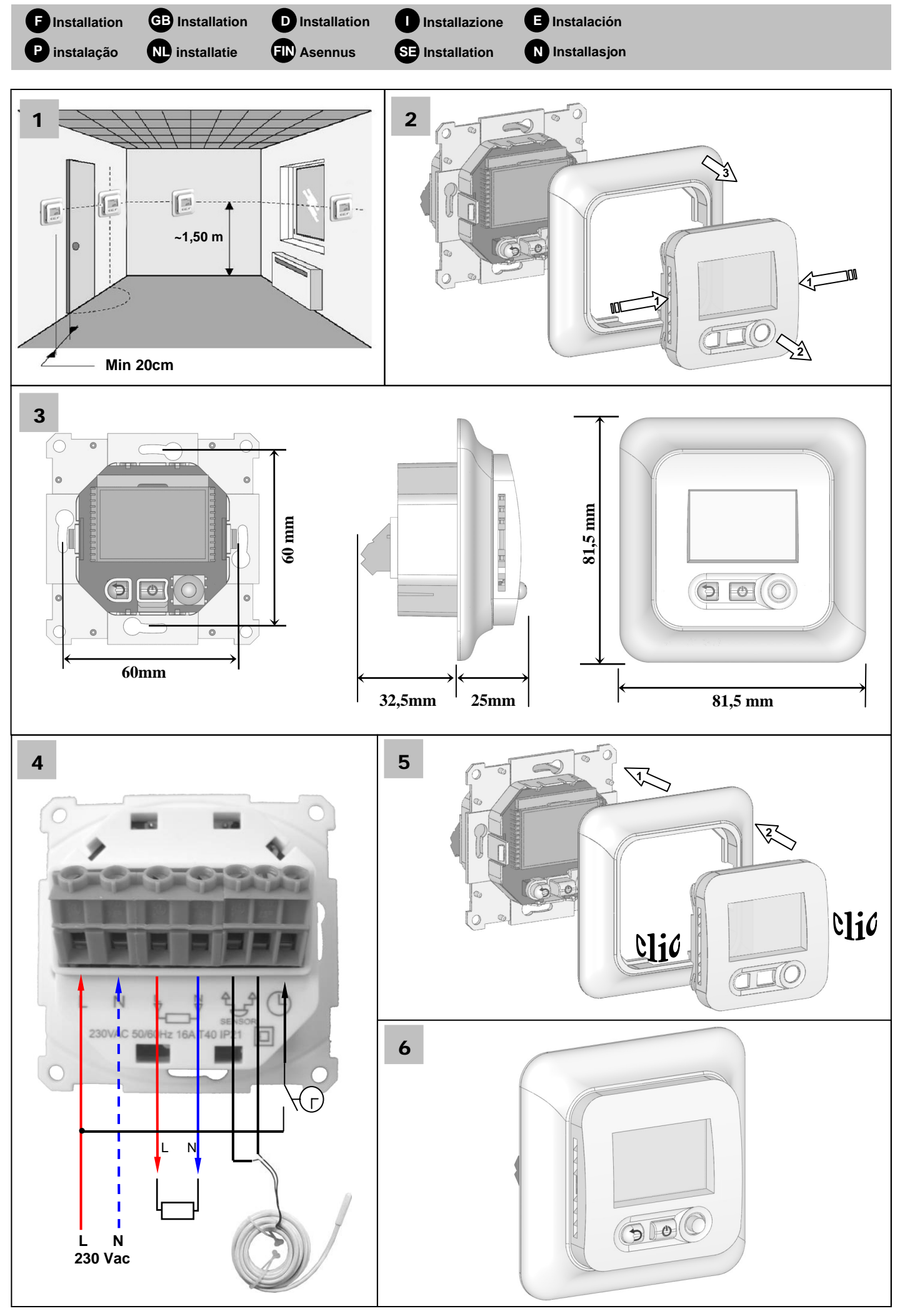